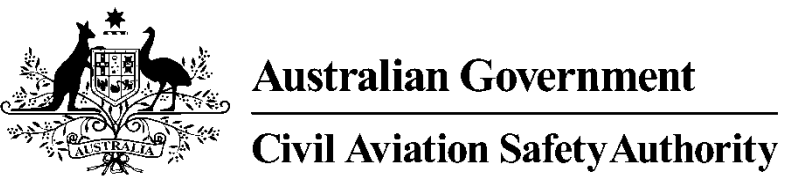

www.casa.gov.au

# Medical Records System (MRS) Specialist

# User Manual

Version 1.0

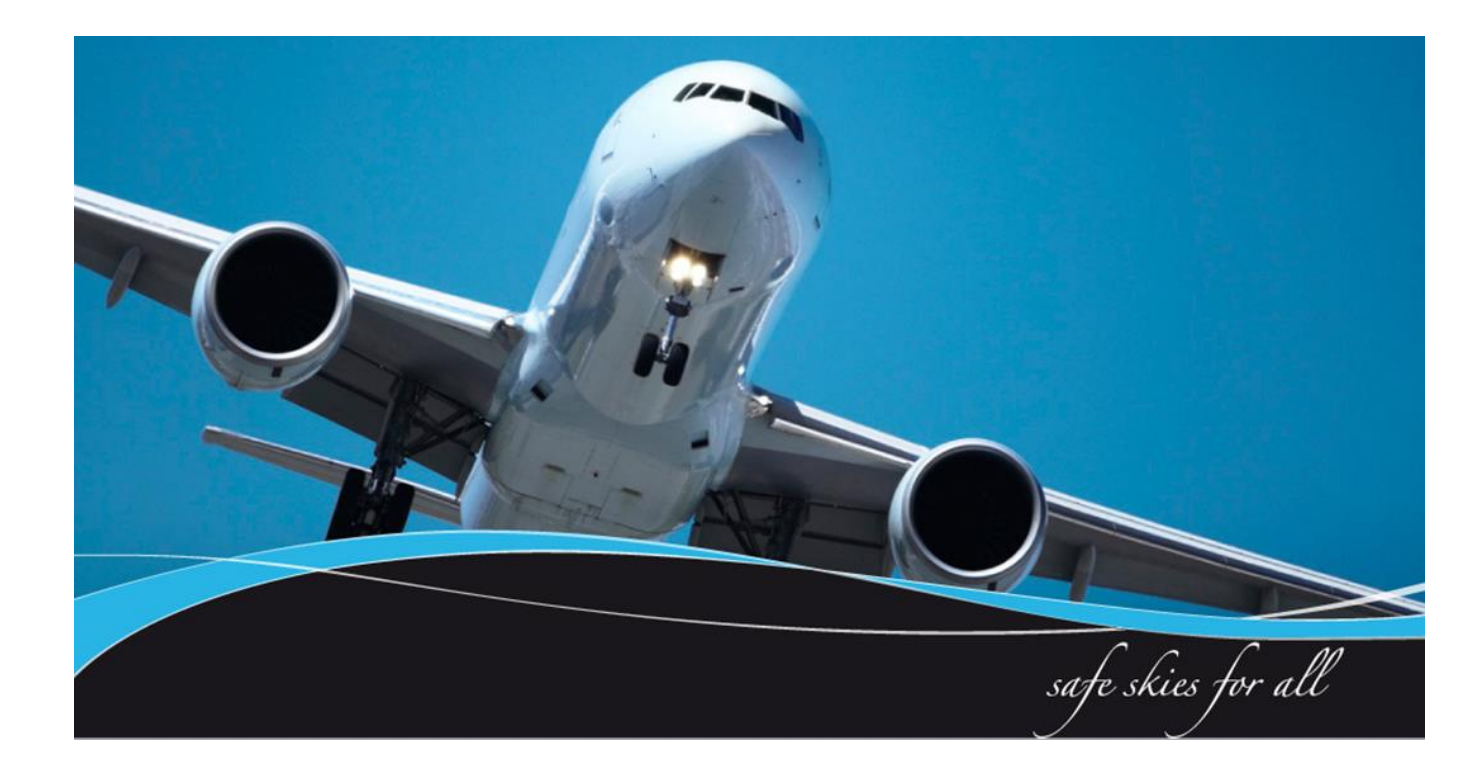

#### **1** Introduction

All Australian Aviation medicals are conducted online. The Specialist module assists designated aviation Specialists located anywhere in the world to interact with CASA and review requested medical information as directed.

CASA Medical Records System (MRS) is a way to manage the end to end application and processing of Aviation medicals.

MRS replaces outdated manual processes such as filling in medical forms, document scanning, payment receipt verification and mailing of documents including certificates.

MRS allows class 1, 2 and 3 medical certificate holders to complete an online medical questionnaire, make payment and obtain their printed certificate from the Designated Aviation Medical Examiner (DAME) where CASA's medical standards have been met. The system retains all information entered making it easier at future examinations.

MRS adds value to CASA, Designated Aviation Medical Examiners, support staff and Applicants by providing:

- Visibility and transparency.
- Streamlined end to end management of aviation medical applications.
- Quicker processing DAME can print certificate (conditions apply.)
- Applicants enter full medical history and then only update before their next renewal.
- Secure online medicals, payments and reminder notifications.
- See medical history and previous test results.
- Live status updates which include application processing progression and certificate validation.

To assist users with the use of MRS, this user manual and a suite of self-help tools have been made available on the casa website.

#### 1.1 Purpose

The purpose of the user manual is to provide Specialists with a user guide in using MRS when conducting aviation reviews.

#### **Table of Contents**

| 1 Introduction                    | 2 |
|-----------------------------------|---|
| 1.1 Purpose                       | 2 |
| 2.0 Specialists Tasks             | 4 |
| 2.1 Login Screen                  | 4 |
| 2.2 Finding an applicant          | 5 |
| 2.3 Reviewing an applicant's file | 6 |
| 2.4 Uploading files               | 6 |
| 2.4 Specialist Review             | 7 |

#### 2.0 Specialists Tasks

This section details tasks required in order to complete Specialists tasks within MRS.

#### 2.1 Login Screen

| What should this look like                                                                                                    |                                                                                                    |
|----------------------------------------------------------------------------------------------------|----------------------------------------------------------------------------------------------------|
| 🛪 Medical Records System                                                                                                    |                                                                                                    |
| TRAIN: Version:1.0.5800.25166 [Build Date:18/11/2015 1:58:42 PM]                                                                                                    |                                                                                                    |
| Login with your CASA Examiner account                                                                                                    |                                                                                                    |
|                                                                                                    |                                                                                                    |
| Username:                                                                                                    | Username                                                                                                    |
| Password:                                                                                                    | Password                                                                                                    |
|                                                                                                    | Reset Password                                                                                                    |
| A user's account will be automatically locked following 5                                                                                                    | s successive incorrect password attempts. Each successful password attempt resets the counter.                                                                                                    |
| Passwords automatically expire after 90 days.                                                                                                    |                                                                                                    |
| For support with MRS Online (including password resets<br>M: +61 434 076 851 Monday-Friday, 9am-5pm AEST<br>Ph: 131 757 (Local call cost within Australia)<br>F: +61 2 6217 1640<br>Email: avmed@casa.gov.au                                                                                                    | s), contact the MRS Online Administrator using the following contact details:                                                                                                    |
| <ul> <li>MRS contains medically sensitive information and</li> <li>Your login to MRS is for you only. You MUST not di</li> <li>Improper use or unauthorised disclosure of inform<br/>67.060 or 67.080 of the Civil Aviation Safety Regula</li> <li>Access to MRS is monitored and routinely audited.</li> </ul> | must be treated in the strictest confidence.<br>Isclose your MRS password to anyone else. This protects the applicant, you and CASA.<br>Ination held within MRS is a breach of your conditions of appointment under regulation<br>titions 1998 and of the Australian Medical Association's Code of Ethics. |
|                                                                                                    | × Decline Acknowledge                                                                                                    |
| <ol> <li>What do I need to do:</li> <li>Log into MRS via the CASA we</li> <li>If you are logging in for the firsyour ARN and select the reset</li> <li>If you have already reset the plogin button.</li> </ol>                                                                                                  | bsite.<br>st time you will need to reset your password. To do this type in<br>password tab.<br>password type in your user name and password, then click the                                                                                                    |

### 2.2 Finding an applicant

| What should        | this loo        | k like              |               |      |               |               |           |                    |            |                                    |
|--------------------|-----------------|---------------------|---------------|------|---------------|---------------|-----------|--------------------|------------|------------------------------------|
| ★ Medical Record   | s System        | O Specialist InTray |               |      |               |               |           |                    | RI<br>Ri   | JSSELL JENNINGS<br>ole: Specialist |
| 🖸 Home 🗸 🗸         | Specialist InTr | av                  |               |      |               |               |           |                    |            |                                    |
| 👗 My Details       |                 | Analizant           | Data Of Birth | 4.70 | Chainer       | Data Cont     | * Nomin   | stad Due Data      | •          |                                    |
| 🗞 Useful Links 🗸 🗸 | ARN             | ADDIICADI           | Date Of Birth | Age  | status        | Date Sent     | Nomina    | ated Due Date      | *          | <u>×</u>                           |
| Email AvMed        |                 |                     | 🛱 Range       |      |               | Range         | 📋 Range   |                    |            |                                    |
| (<)                |                 |                     | 21/12/1970    | 45   | With Speciali | st 05/01/2016 | 10/01/201 | 5                  |            | 1                                  |
| Specialist InTray  | <b>.</b>        |                     |               |      |               | Date Of Birth | Age       | Status             | Date Sent  | * Nominated                        |
|                    |                 |                     |               |      |               | 21/12/1970    | 45        | With<br>Specialist | 05/01/2016 | 10/01/2016                         |
|                    |                 |                     |               |      |               |               |           |                    |            |                                    |

#### 2.3 Reviewing an applicant's file

| hat should this look like                  |                          |                      |                       |                 |
|--------------------------------------------|--------------------------|----------------------|-----------------------|-----------------|
| Applicant's Name:                          | Applicant's Aviation Ref | erence Number (ARN): | Application Status:   | With Specialist |
| General Attachments                        |                          |                      |                       |                 |
|                                            |                          |                      |                       |                 |
| <b>Documents For Review</b>                | <b>Report Detai</b>      | ils                  |                       |                 |
| Search <b>Q 😂 🖨</b>                        | Date of Test             | DD/MM/YYYY           | <b>#</b>              |                 |
| D5/01/2016 Examiners Summary 05/0          | Report Commen            | ts                   |                       |                 |
| 5/01/2016 Applicant Summary 05/01          | Please enter com         | ments here           |                       |                 |
| Documents For Reference       Search     Q |                          | B                    | Save & Complete Later | Send To CASA    |
|                                            |                          |                      |                       |                 |
| Medical 05/01/2016                         |                          |                      |                       |                 |
| 1                                          | 2                        |                      |                       |                 |
| hat do I need to do:                       |                          |                      |                       |                 |
| 1. Documents for review w                  | ill be in the top        | left hand corne      | er.                   |                 |
|                                            |                          |                      |                       |                 |
| 2. Report your findings in the             | ne comments se           | ection.              |                       |                 |

## 2.4 Uploading files

| What should this look like |                               |                                                                                 |  |  |  |  |  |  |  |
|----------------------------|-------------------------------|---------------------------------------------------------------------------------|--|--|--|--|--|--|--|
|                            | Applicant's Name:             | Applicant's Aviation Reference Number (ARN) Application Status: With Specialist |  |  |  |  |  |  |  |
| General                    | Attachments                   |                                                                                 |  |  |  |  |  |  |  |
|                            | The following reports have be | een uploaded:                                                                   |  |  |  |  |  |  |  |
|                            | Report Type                   | File Name                                                                       |  |  |  |  |  |  |  |
|                            |                               |                                                                                 |  |  |  |  |  |  |  |

### 2.4 Specialist Review

| Vha       | at should this                      | s look like   |                                     |             |                |            |                    |
|-----------|-------------------------------------|---------------|-------------------------------------|-------------|----------------|------------|--------------------|
| (Build Da | ate:24/12/2015 9:49:37 AM]<br>Page: | 1 of 24 - +   | Automatic Zoom 🗘                    |             | ₽ »            |            |                    |
|           |                                     |               |                                     |             | cialist        |            |                    |
|           |                                     | Speciali      | st Review                           |             |                |            |                    |
|           | ARN:                                |               | Mr                                  |             |                |            |                    |
|           | DOB: 21 Dec 1970                    |               | 123 ABC<br>AUSTRALIA                |             |                |            |                    |
|           |                                     |               |                                     |             |                |            |                    |
|           |                                     |               | Ph: Not Listed                      |             |                |            |                    |
|           |                                     |               | E: Not Listed<br>Stamp Number: T196 |             |                |            |                    |
|           |                                     | Repor         | t Details                           |             |                |            |                    |
|           | Date of test: 05/01/2016            | 6 Specia      | list Reviewed: 05/01/2016           |             |                |            |                    |
|           | Report Comments:                    |               |                                     |             |                |            |                    |
|           | all good                            |               |                                     |             |                |            |                    |
|           |                                     |               |                                     |             | Send To CASA   |            |                    |
|           |                                     |               |                                     | 🖸 Popout    | × Close        |            |                    |
|           |                                     |               |                                     |             |                |            |                    |
|           |                                     |               |                                     |             |                |            |                    |
| eci       | alist InTray                        |               |                                     |             |                |            | T                  |
| RN        |                                     | Applicant     | Date Of Birth                       | Age         | Status         | Date Sent  | Nominated Due D    |
|           | ]                                   |               |                                     |             |                | 44 D       | <b>##</b> Document |
|           |                                     |               | □ Range                             |             |                | □ Range    | 🗆 Range            |
|           |                                     |               | 21/12/1970                          | 45          | Sent To CASA   | 05/01/2016 | 10/01/2016         |
|           |                                     |               |                                     |             |                |            |                    |
| ha        | at do I need t                      | o do:         |                                     |             |                |            |                    |
|           | 1. You can vie                      | ew print or c | reate a non ou                      | t of the re | view summarv   |            |                    |
|           | 2 Select clos                       | a when com    | nlatad                              |             | i ett summary. |            |                    |
| 4         |                                     |               | Jieleu.                             |             |                |            |                    |
|           |                                     |               |                                     |             |                |            |                    |